## **Certifying Officers Legislation Training (COL Training)**

To access the COL training class you must first open your Internet browser and navigate to the DTMO website or with the link below.

http://www.defensetravel.dod.mil/index.cfm

Once you have reached the DTMO website you are looking for Travel Explorer (TraX) on the right hand side of the page listed under the Travel Tools.

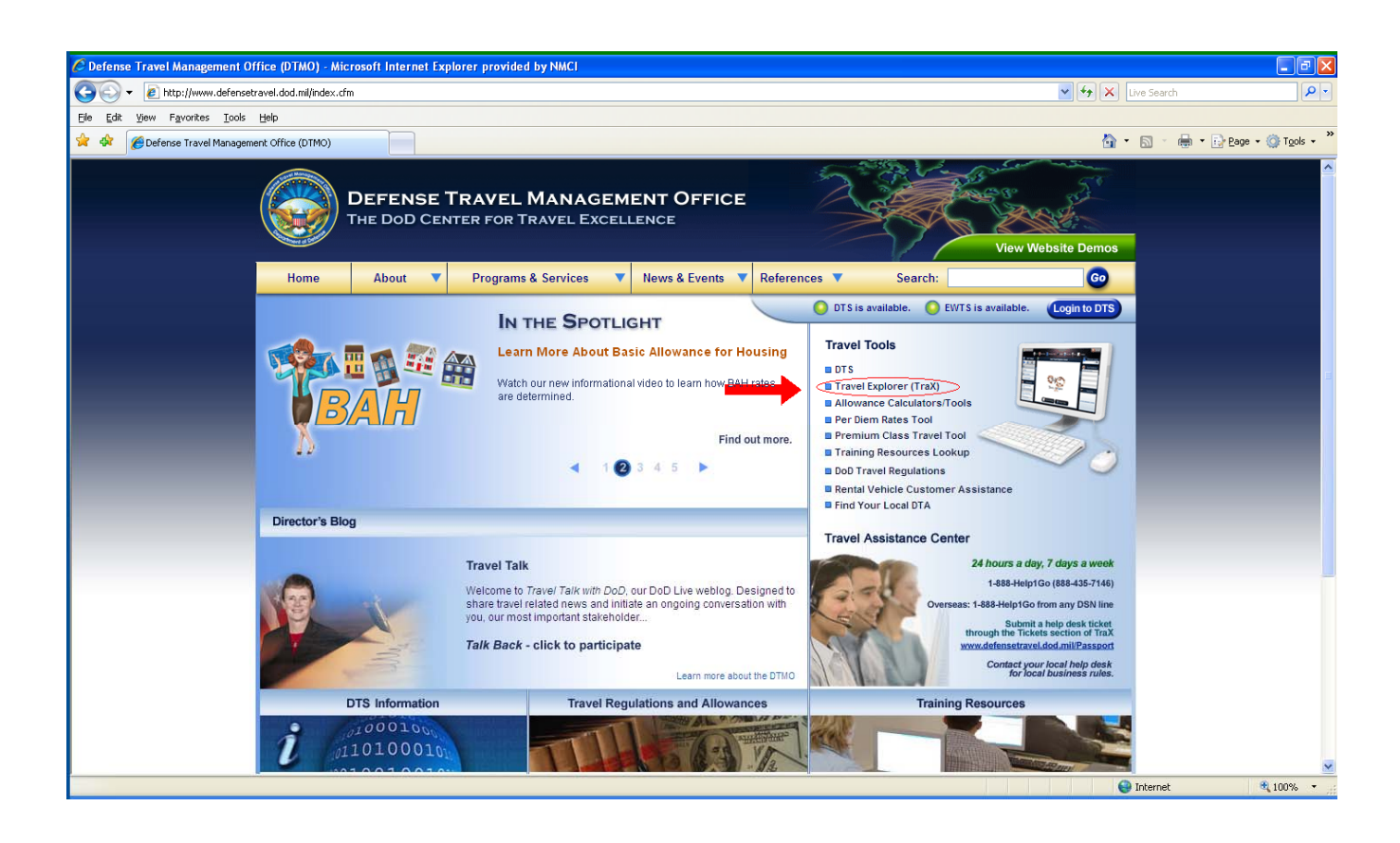

1) When you open the link you will be redirected to the DTMO Passport Account Login page. At this time you will need to create a profile if you do not already have one.

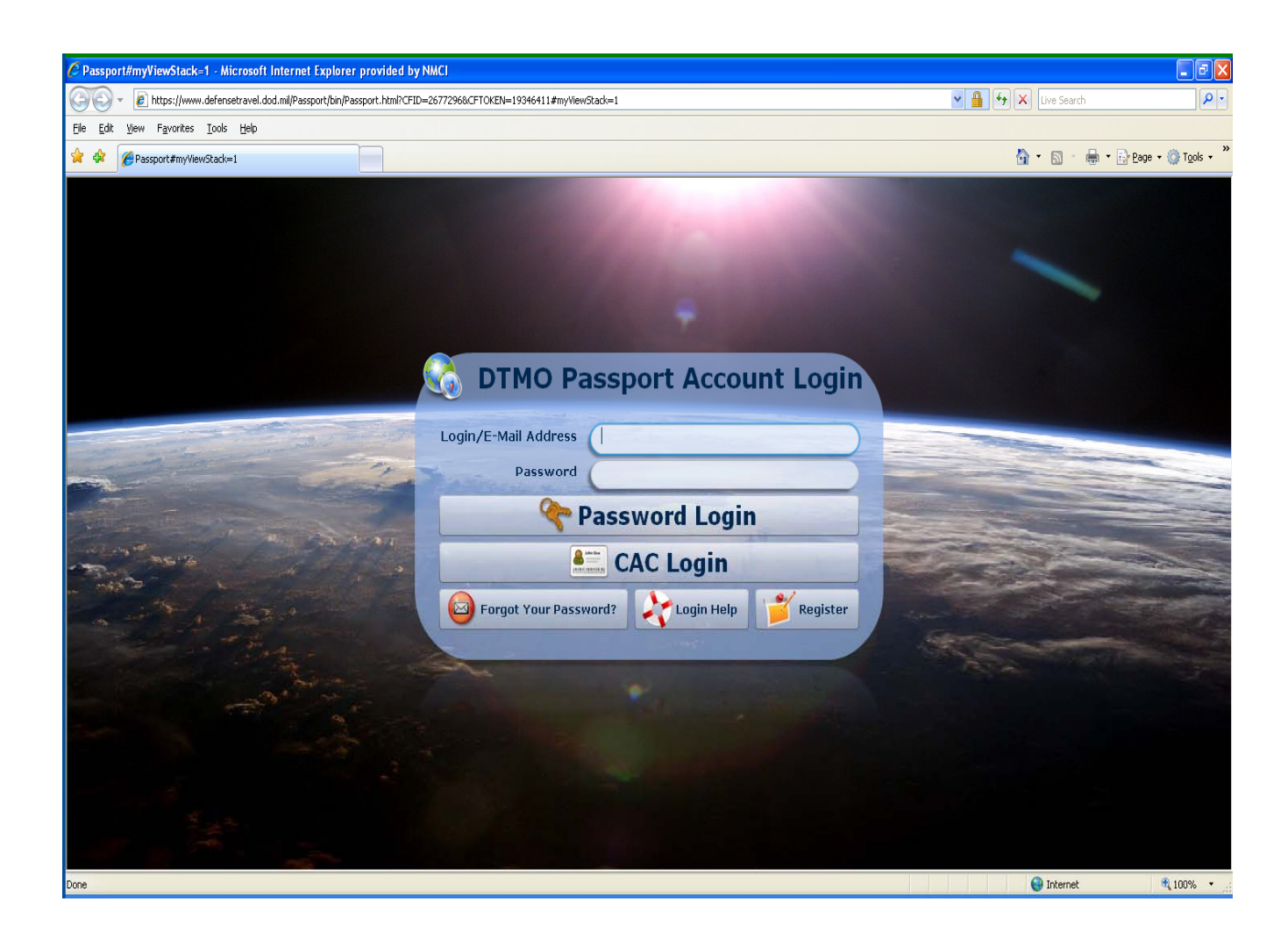

2) Once you have your account you will be able to login and you will then be directed to the TraX welcome screen. From there navigate to the training icon found on the top portion of the web page.

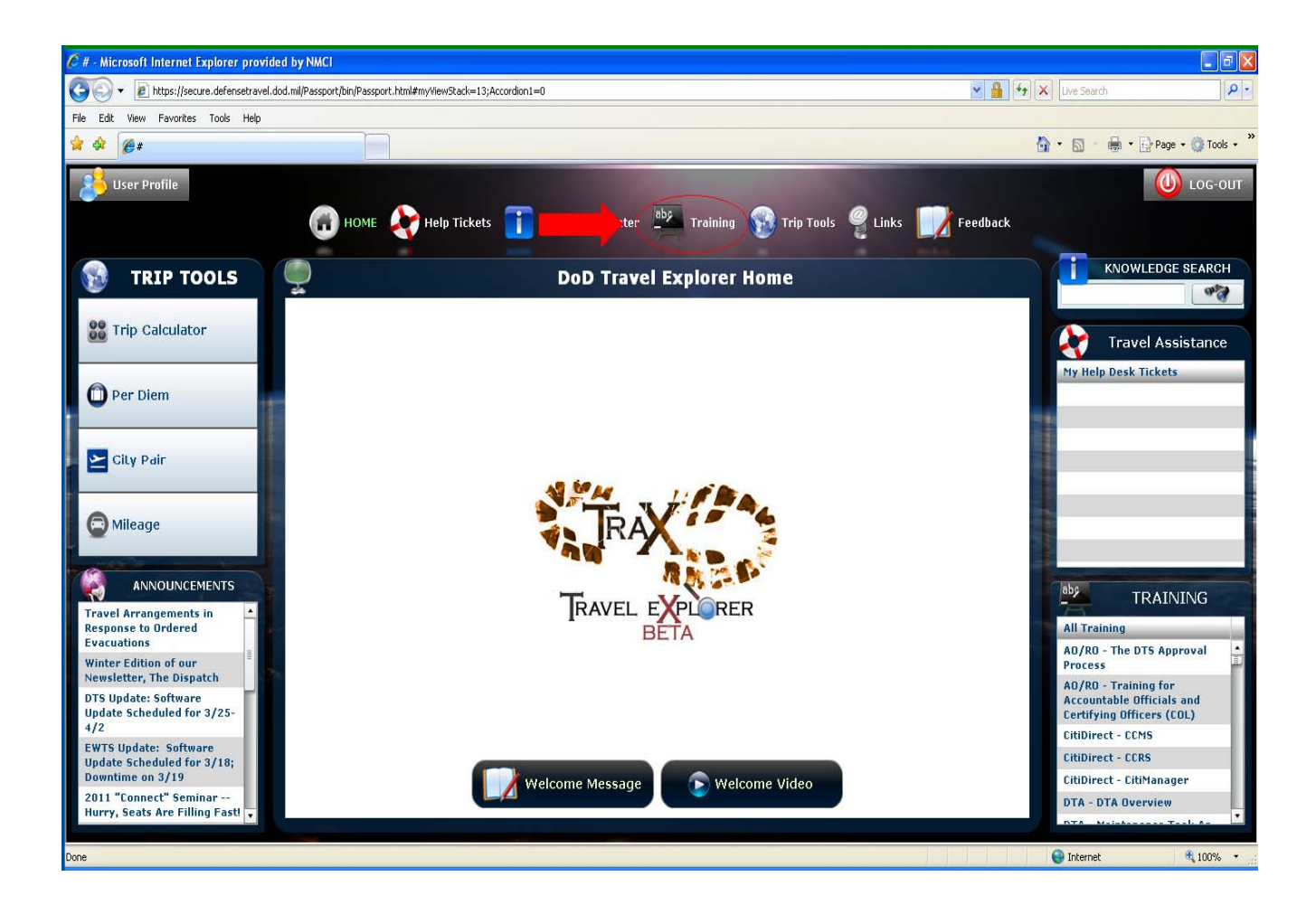

3) After opening the Training tab you will need to select the AO/RO-Training for Accountable Officials and Certifying Officers (COL). Ensure that you are viewing all the available courses by selecting View All next to the Distance Learning tab. Once you have found the training select Launch on the left hand side to begin.

| C # - Microsoft Internet Explorer provided by NMCI                                                                                                    |                                  |
|----------------------------------------------------------------------------------------------------|----------------------------------|
| 🚱 🕞 💌 🔊 https://secure.defensetravel.dod.mil/Passport/bin/Passport.html#myView9tack=13;Accordion1=3;TrainingTabNav2=0                                                                                                    | 47 X Live Search                 |
| File Edit View Favorites Tools Help                                                                                                    |                                  |
| **                                                                                                    | 🏠 🔹 🔝 🔹 🖶 🕈 🔂 Page 🕶 🍈 Tools 🔹 🎽 |
| Liser Profile                                                                                                    | 🔘 LOG-OUT                        |
| UQUE 🏠 Usla Tiskate 🏋 Kasuladas Castas 📴 Tasisias 🔍 Tis Tasis @ Links 🛄 Facility                                                                                                    |                                  |
|                                                                                                    | LK                               |
| 🖌 Available/Recommended Training 💕 My Schedule 🕮 My Completed 🤌 My Roles 🦿 Seminars 👔 Info                                                                                                    |                                  |
| 2 Web Based 2 Demos 2 Instructor Led 2 Distance Learning Olivery All Only View Recommended                                                                                                    |                                  |
| Actions CLASS NAME (RECOMMENDED):                                                                                                    | TYPE:                            |
| Launch! TNFO AO/RO - The DTS Approval Process                                                                                                    | Web Based                        |
| Launghl TRFO                                                                                                    | Web Based                        |
| Launch! TINFO CitiDirect - CCM5                                                                                                    | Web Based                        |
| Launch! TNFO CitiDirect - CCRS                                                                                                    | Web Based                        |
| Launch! TINFO CitiDirect - CitiManager                                                                                                    | Web Based                        |
| Zaunchi TINFO DIA - DIA Overview                                                                                                    | Web Based                        |
| DIA - Maintenance Tool: An Overview                                                                                                    | Web Based                        |
| DTA - Maintenance Tool: Croups                                                                                                    | Web Based                        |
| Launch! IT INFO DTA - Maintenance Tool: Organizations                                                                                                    | Web Based                        |
| DIA - Maintenance Icol: People                                                                                                    | Web Based                        |
| DIA - Maintenance Tool: Routing Lists                                                                                                    | Web Based                        |
| DTA - Reports                                                                                                    | Web Based                        |
| DTS (Basic) - About DTS                                                                                                    | Web Based                        |
| Launch! IT INFO DTS (Baric) - DTS Travel Documents (DTS 101)                                                                                                    | Web Based                        |
| The state of the state of the s | Wah Bacad                        |
| Done                                                                                                    |                                  |

4) After launching the class you will move to the next page. If this is your first time learning the material then you must take the Initial COL training. Select the blue box to launch the class.

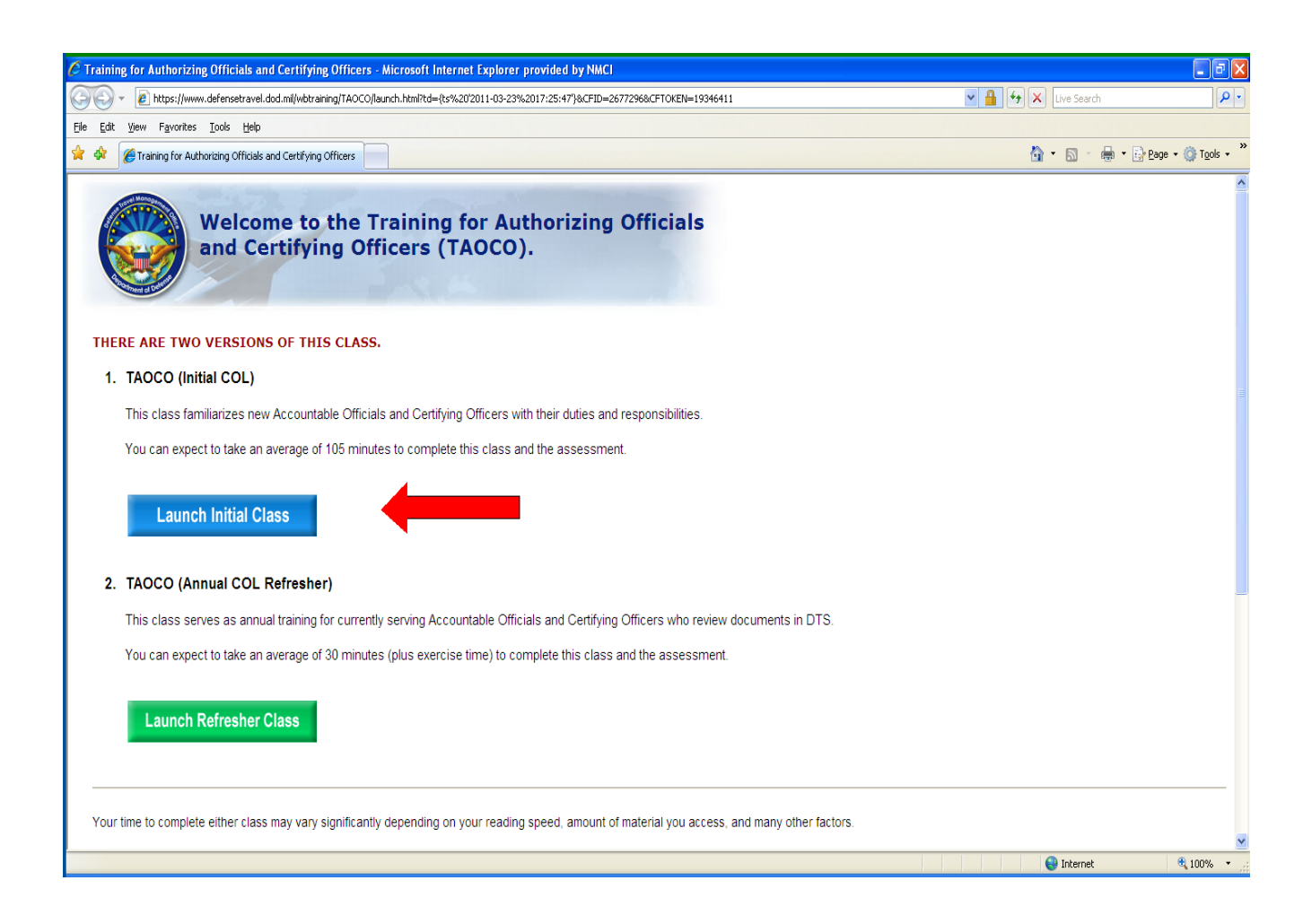

Review the material and upon completion you must take the assessment test in order to receive your completion certificate.